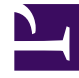

# **GENESYS**

This PDF is generated from authoritative online content, and is provided for convenience only. This PDF cannot be used for legal purposes. For authoritative understanding of what is and is not supported, always use the online content. To copy code samples, always use the online content.

## Service Management UI Help

**Getting Started** 

5/1/2025

## Contents

- 1 Getting Started
  - 1.1 Login
  - 1.2 Home
  - 1.3 Services
  - 1.4 Reporting
  - 1.5 Tools
  - 1.6 Lab

# Getting Started

The following sections provide an overview of the UI.

Login

You can log into the UI at the following URL:

#### <GMS Local Host>:8080/genesys

Use the login credentials that were configured during the Creating and Configuring the GMS Application Object procedure. For example, *default/password*.

**Note:** The UI supports both the latest versions of Firefox (version 24.0) and Chrome (version 29.0.1547.76 m).

## Home

The *Home* tab displays the current health of the GMS nodes, and is the first screen that appears after logging into the UI.

The following figure shows an example of two GMS nodes. The green bar on the left shows that the system status of one node is up. The red bar reflects a *down* system status for the other node. You can remove the down node from the GMS cluster by using the **X** button, as shown in the upper right. Important: If a node goes down for more than 45 minutes, you should remove it from the cluster.

The Home screen refreshes every three minutes.

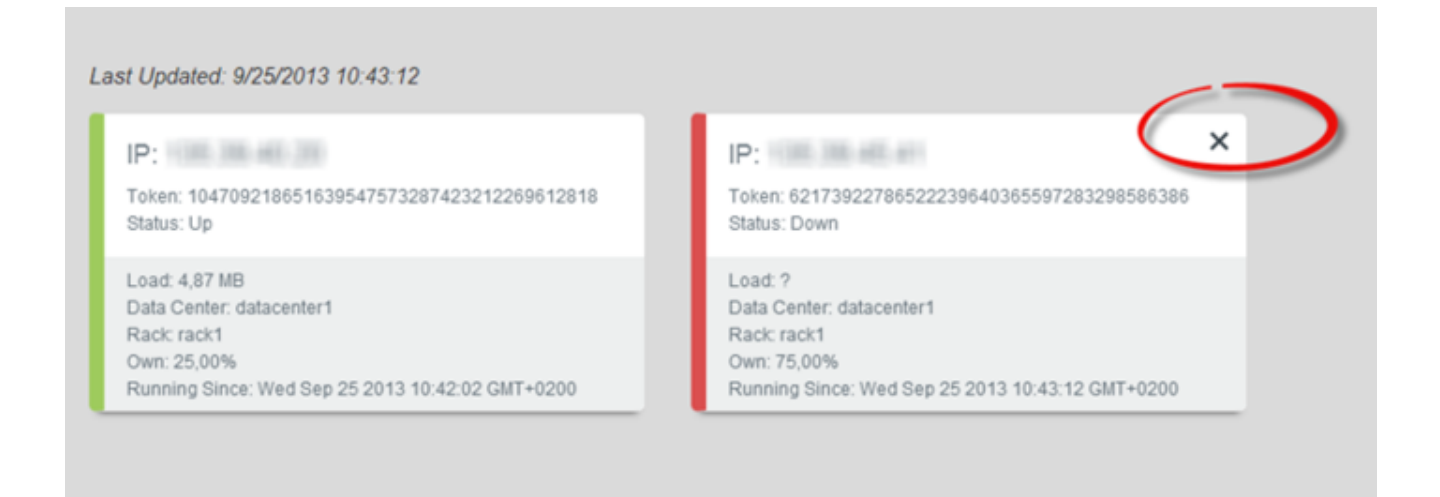

## Services

The *Services* tab enables you to manage the service templates, which contain defined parameters. Before you can get started managing the services, you must first load the service templates through the *Tools* tab. Once a service template has been loaded, the *Services* tab has the following features:

## **Configured Services**

The service templates that you loaded will be available in the drop-down list on the right. You can now add, and then manage your services based on the templates. The services and categories can be collapsed or expanded for easier viewing. Key parameters for the service will be automatically populated with the appropriate default values. For cluster configurations, all changes made in a service will be replicated into the entire GMS cluster.

The service is also created in the service.{service-execution-name} section of your GMS configuration. The URLs used by the Service API are dependent on the name of the service that you have just created. Services are available at the following URL:

http://host:port/genesys/l/service/{service-execution-name}

For instance, if you create a service named match-interaction, then {service-execution-name} is match-interaction and the service is available at:

http://host:port/genesys/l/service/match-interaction

The parameters have the following characteristics:

- Mandatory parameters are identified with a lock icon; you cannot rename them or remove them.
- Optional parameters you can rename them by hovering your cursor over the value field (you will see a pencil icon), click, and then enter the new value. You can delete optional parameters by clicking on the X on the right side.
- Advanced parameters can be hidden by selecting the check box in the upper right.
- Request parameters are identified with an *i* icon, which displays a hint when your cursor hovers over it.

**Important:** Request parameters are usually provided within the request itself. Genesys recommends that you do not configure the Request parameters through this UI, otherwise the parameter within the request will be overridden. If a value was entered through this UI and you wish to remove it at some later date, you can click the garbage can icon and the value becomes *not specified*.

The following figure shows an example of a service.

| Joliapse All                            |                | Advanced Parameters Add Service All Service Templates                                                                                                    |   |
|-----------------------------------------|----------------|----------------------------------------------------------------------------------------------------|---|
| callback                                |                |                                                                                                    |   |
| ✓ General                               |                |                                                                                                    |   |
| Name                                    | Value          | Description                                                                                                    |   |
| _business_hours_service                 | office-hours   | Specifies a configured office-hours service. Request Desired Time is verified against the defined regular and specific calendar hours.                                                                                      | × |
| _call_direction 🔒                       | USERTERMINATED | When value is USERORIGINATED, this implies the user (device) will<br>initiate the call to be connected to the agent. If USERTERMINATED is<br>specified, then the enterprise will initiate the call to the specified target. |   |
| _max_time_to_wait_for_agent_on_the_call | 120            | This is the maximum amount of time (seconds) to wait for the agent to accept and answer the call after customer is connected                                                                                                |   |
| _max_transfer_to_agent_attempts         |                | This is the max number of times to retry transfer of the call to the agent                                                                                                    |   |
| _media_type                             | voice          | Media type of the interaction the service is expected to handle. This is<br>required for URS to select agent with proper media capabilities.                                                                                |   |

## Callback Management

The *Callback Management* tab shows the queue for Callback services. You can refresh this screen by using the *Refresh* button.

| figured Services Callback Management         |                                 |               |                  |           |
|----------------------------------------------|---------------------------------|---------------|------------------|-----------|
|                                              |                                 |               |                  | () Refres |
| Service ID -                                 | Desired Callback Time -         | Customer ID - | Execution Name - |           |
| 168-8cb8826f-0367-4aa3-<br>b509-ff7c8e232bc2 | 2013-08-06T20:17:21.874Z        | 5115          | Callback_V1      | ×         |
| 168-199e8818-b1b5-472b-<br>9e4f-5cd26758a18c | 2013-08-06T20:18:29.732Z        | 5115          | Callback_V1      | ×         |
| 168-1038c299-88c7-450b-<br>b2f0-a05f4847df8e | 2013-08-06T20:19:39.076Z        | 5115          | Callback_V1      | ×         |
| 168-f01b7951-5aef-4d9b-a115-<br>d466ec99226a | 2013-08-06T20:20:42.612Z        | 5115          | Callback_V1      | ×         |
| 168-4cb28563-3a96-44bc-<br>97ae-00d299b5c4db | 2013-08-06T20:21:38.827Z        | 5115          | Callback_v1      | ×         |
| 168-7e8e496b-1fa5-4cd3-<br>b0e9-9d42020ef448 | 2013-08-06T20:22:28.476Z        | 5115          | Callback_V1      | ×         |
| 168-6ebec410-41bb-4717-a553-<br>acf51fd1bc32 | 2013-08-06T20:23:22.649Z        | 5115          | Callback_V1      | ×         |
| 168-b065f406-9e87-4dc3-<br>a549-aa23311827a1 | 2013-08-06T20:24:14.796Z        | 5115          | Callback_V1      | ×         |
| 168-88fbb5e7-c3fd-4eb1-<br>b634-ad9538e37b17 | 2013-08-06T20:25:13.474Z        | 5115          | Callback_V1      | ×         |
| 168-5f644f24-11f8-4ba6-9e68-7822423          | 36dca8 2013-08-06T20:26:27.210Z | 5115          | Callback_V1      | ×         |

## Reporting

The *Reporting* tab is a dashboard that displays current resource and service utilization. You can select pre-defined date and time ranges, and export the reports into CSV, PDF, or Excel file formats. You also have the ability to zoom into a selected area of the graph to view additional detail.

Three types of reports are available:

- Resources Displays the usage history of the selected Resource group. Note: These are the Resource groups that were defined in the *Tools* tab.
- Services Displays the aggregated total a service was accessed for a given time period.
- Callback Displays Callback services data, if the Callback services are active.

The following figure shows a report with the Zoom-in feature (bottom of the screen) being used.

| oit type.           | From: 07/18/2 | 013 00:00 | 10: 08    | 3/06/2013 23 | 3:59     |          |       |       |       |       | Expor | t- 🙂  | Refres |
|---------------------|---------------|-----------|-----------|--------------|----------|----------|-------|-------|-------|-------|-------|-------|--------|
| rvices 💌            |               |           |           |              |          |          |       |       |       |       |       |       |        |
| ort Parameters:     | 1,300 न       |           |           |              |          |          |       |       |       |       |       |       |        |
| quest-interaction 😒 | 1,200 -       |           |           |              |          |          |       |       |       |       |       |       |        |
| un alaba hu s       | 1,100 -       |           |           |              |          |          |       |       |       |       |       |       |        |
| up data by.         | 1,000 -       |           |           |              |          |          |       |       |       |       |       |       |        |
| iay M               | 900 -         |           |           |              |          |          |       |       |       |       |       |       |        |
| ort Range:          | 800 -         |           |           |              |          |          |       |       |       |       |       |       |        |
| ecify Date Rang 🚩   | 700 -         |           |           |              |          |          |       |       |       |       |       |       |        |
| n:                  | 600 -         |           |           |              |          |          |       |       |       | _     |       |       |        |
| 18/2013 00:00 💌     | 400-          |           |           |              |          |          |       |       |       |       |       |       |        |
| 1                   | 300 -         |           |           |              |          |          |       |       |       |       |       |       |        |
|                     | 200 -         |           |           |              |          |          |       |       |       |       |       |       |        |
| 06/2013             | 100 -         |           |           |              |          |          |       |       |       |       |       |       |        |
|                     | 0             |           |           |              |          |          |       |       |       |       |       |       |        |
| 1 ×                 | 10            | PM 11 PM  | Aug 04 01 | AM 02 AM     | 03 AM 04 | AM 05 AM | 05 AM | 07 AM | 08 AM | 09 AM | 10 AM | 11 AM | 12 PM  |

## Tools

#### Patterns

The *Patterns* tab enables you to configure exceptions; for example, phone numbers. The *Help* button displays the format for the expressions.

In the patterns group, you can test the value of a pattern against an entire group. Type a value in the input field, and if a match is found, the corresponding table row will be highlighted.

| atterns Resources Servic | ce Templates  |       |                            |
|--------------------------|---------------|-------|----------------------------|
| 23                       |               |       | + New Pattern Group ? Help |
| Callback_exceptions      | Name          | Value | ✓ 123 ×                    |
|                          | exception1    | 555.* | ×                          |
|                          | ex2           | 123.* | ×                          |
|                          | ex3           | а     | ×                          |
|                          | ddd           | 12345 | ×                          |
|                          | + Add Pattern |       |                            |

#### Resources

The *Resources* tab enables you to create new resource groups and add resources. It provides the same functionality as *Resources* (Configuration Database Objects) in Configuration Manager.

| Patterns Resources | Service Templates |                             |                     |
|--------------------|-------------------|-----------------------------|---------------------|
| Test               |                   |                             | + New Resource Grou |
| DNIS               | Name              | Value                       | ×                   |
|                    | Key1              | 1-800-1234                  | ×                   |
|                    | match-interaction | Click here to set the value | ×                   |
|                    | + Add Resource    |                             |                     |

#### Service Templates

The *Service Templates* tab enables you to load the predefined templates that are included with GMS, or you can load your own service templates. The GMS service templates are located in the *<GMS installation directory>/service\_templates* directory. After uploading the templates, you can configure the services in the *Services* screen. The following templates are available:

- callback.zip
- match-interaction.zip
- office-hours.zip

- request-access.zip
- request-chat.zip
- request-interaction.zip

|                                         |               |                                                                              | + Add Service Template |
|-----------------------------------------|---------------|------------------------------------------------------------------------------|------------------------|
| <ul> <li>Request Interaction</li> </ul> |               |                                                                              | ×                      |
| Name                                    | Default Value | Description                                                                  |                        |
| PhoneNumber                             |               | Phone number of the mobile phone where the service request originated        |                        |
| Provide Access Code                     |               | Provide access code along with access number                                 |                        |
| Resource Group as<br>configured in CME  | DNIS          | Resource group from which accessnumber is to be allocated                    |                        |
| Service Timeout                         | 30            | Duration starting from of service after which the service will be terminated |                        |
| <ul> <li>Service Selection</li> </ul>   |               |                                                                              | ×                      |
| Name                                    | Default Value | Description                                                                  |                        |
| Service Selection<br>Constraint         |               | Another Service selection                                                    |                        |
| <ul> <li>Statistic Selection</li> </ul> |               |                                                                              | ×                      |
| Name                                    | Default Value | Description                                                                  |                        |
| Statistic Selection<br>Constraint       |               | Test Statistic selection                                                     |                        |

## Lab

#### Statistics

The Statistics tab displays metrics from Stat Server.

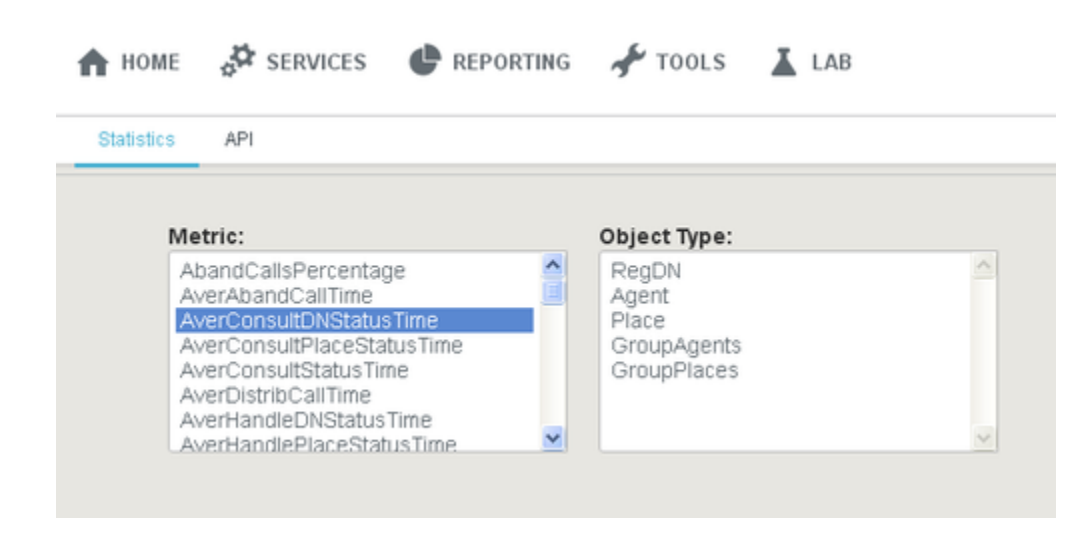

### API

The *API* tab is a tool that enables you to test your services, such as having access to the request and response headers, and seeing how the response changes based on different arguments. Click the *service* > *URL* to expand it, enter your values, and then click *Try it out!* You can also view the source code by clicking *Raw*.

| 🔒 НОМЕ 🚽                                                       | SERVICES 🔮 REPORTING 🖌 TOOLS | LAB                                                                                                    |                                                 |
|----------------------------------------------------------------|------------------------------|----------------------------------------------------------------------------------------------------|-------------------------------------------------|
| Statistics                                                     | PI                           |                                                                                                    |                                                 |
| /storage                                                       |                              |                                                                                                    | Show/Hide List Operations Expand Operations Raw |
| POST /1/sto<br>Implementatio<br>Allows for the o<br>Parameters | rage/{ttt}                   | Description                                                                                                    | Create                                          |
| ttl                                                            | 30                           | The time to live for this data, specified in<br>seconds. The data is automatically deleted after<br>is has been stored for ttl seconds. | string                                          |
| Key1                                                           | Value1                       | First Item to store (Key/Value).                                                                                                    | string                                          |
| Key2<br>Try it out!                                            | Value2                       | Second Item to store (Key/Value).                                                                                                    | string                                          |